# Windows Server 2008 - DNS -

Copyright @ 2013 Good Internet

| 소 속    | IDC실               |  |
|--------|--------------------|--|
| E-mail | tech@tongkni.co.kr |  |

## INDEX

| 1. 개요                            | 3  |
|----------------------------------|----|
|                                  |    |
| 2. DNS 구축하기                      | 4  |
| 2.1. DNS 서버 역할 추가하기              | 4  |
| 2.2 호스트 추가하기                     | 11 |
| 2.3 상위 기관에 네임서버 등록하기.(네임 호스트 추가) | 15 |
|                                  |    |
| 3. 활용 - 레코드 값의 정의와 설정            |    |

#### 1. 개요.

- DNS(Domain Name System)는 원하는 서버에 접근하기 위해 입력한 알기쉬운 문자로 된 도 메인 주소를 컴퓨터가 처리할 수 있는 IP주소로 변환시켜주는 서비스입니다.
   이러한 서비스를 제공해주는 서버를 네임서버라고 합니다.
- · 네임서버에서 설정에는 크게 두 가지가 있습니다.
  ① 정방향 조회 : 도메인 주소로 IP 주소를 찾는 조회.
  ② 역방향 조회 : IP주소로 도메인 주소를 찾는 조회.
- 본인 소유의 서버를 네임서버로 이용하려면 현재 소유하고 있는 도메인이 있어야 합니다.
   도메인을 등록한 업체를 통하여 네임서버 호스트 등록을 하면 도메인 등록 업체에서는 이에 대한 정보를 업데이트하여 최상위 기관에서도 조회할 수 있도록 조치하며, 이러한 절차를 거치고 나면 비로소 네임서버로 사용할 수 있습니다.
- 따라서 네임서버를 구축하는 절차는 아래와 같습니다.
  - ① DNS 서버 역할 추가하기.
  - ② 호스트 추가하기.
  - ③ 상위 기관에 네임서버 등록하기.(네임 호스트 추가).
- 본 매뉴얼은 DNS 서비스를 하기 위한 DNS 설치 및 구축 방법에 대해 작성되었습니다.

### 2. DNS 구축하기.

## 2.1 DNS 서버 역할 추가하기.

① DNS 역할을 추가하기 위해 시작 -> 프로그램 -> 관리도구 -> 서버 관리자를 클릭합니다.

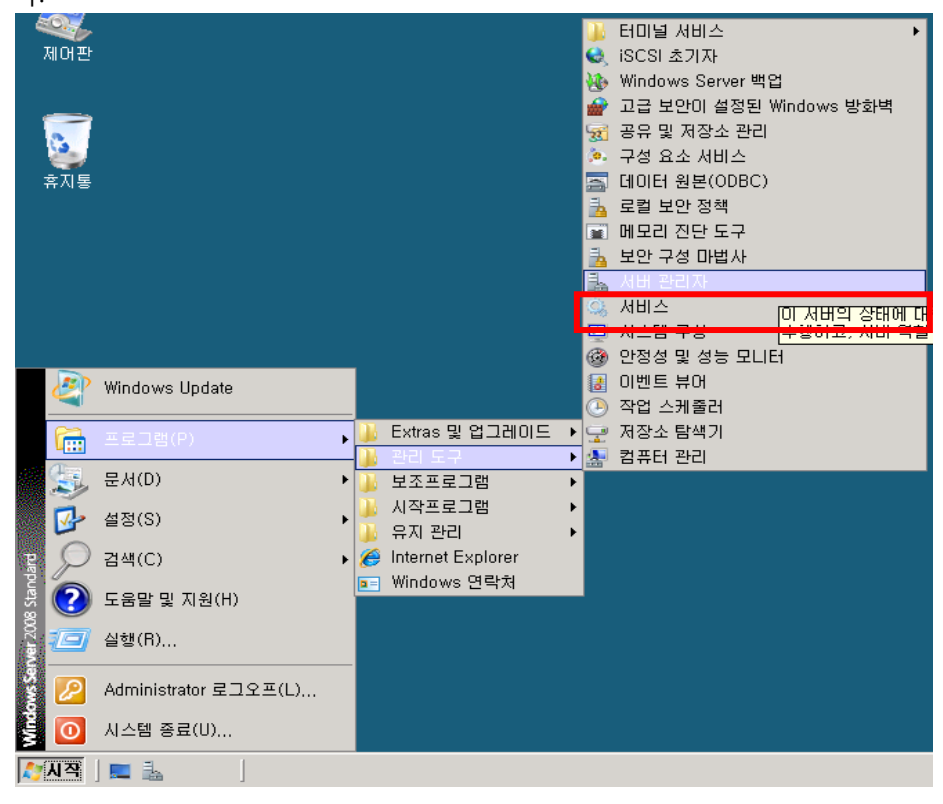

② "역할 메뉴의 역할 추가"를 선택합니다.

| 🖳 서비 관리자                                       |                                              |                                 |
|------------------------------------------------|----------------------------------------------|---------------------------------|
| 파일(F) 동작(A) 보기(V) 도움                           | 룩말(H)                                        |                                 |
| 🗢 🔿 🔰 📰 🛛                                      |                                              |                                 |
| 🚡 서버 관리자(WIN-YA9R828PLS                        | 역할                                           |                                 |
| ● 역달<br>● 61 기능<br>■ 전단<br>■ 32 구성<br>● 62 저장소 | 서버에 설치된 역할의 상태를 보고 역할 및 기능을 추가하거나 제거합니다.     |                                 |
|                                                | ⊙ 역할 요약                                      | 👔 역할 요약 도움말                     |
|                                                | 증 역할: 17개 중 0개가 설치됨                          | <mark>) 역할 추가</mark><br>골 역할 세기 |
|                                                |                                              |                                 |
|                                                |                                              |                                 |
|                                                |                                              |                                 |
|                                                |                                              |                                 |
|                                                |                                              |                                 |
|                                                |                                              |                                 |
|                                                |                                              |                                 |
|                                                |                                              |                                 |
|                                                | 😱 마지막 새로 고침: 2013-06-17 오후 12:49:02 새로 고침 구성 |                                 |
|                                                |                                              |                                 |

③ 마법사 창이 뜨면 "다음"을 클릭 후 아래 창에서 DNS 서버를 선택하고 "다음"으로 넘어 갑니다.

| 역할 추가 마법사                                    |                                                                                                    | ×                                                                                                    |
|----------------------------------------------|----------------------------------------------------------------------------------------------------|----------------------------------------------------------------------------------------------------|
| 시작하기 전<br>서비 역할<br>DNS 서비<br>확인<br>진행률<br>결과 | 이 서태에 설치할 하나 이상의 역할을 선택하십시오.<br>역할(R):<br>Active Directory LDS(Lightweight Directory Services)<br>Active Directory SIMU 서비스<br>Active Directory 인증서 서비스<br>Active Directory 인증서 서비스<br>DHCP 서비<br><b>V DNS 서비</b><br>UDDF 서비스<br>UDDF 서비스<br>UDDF 서비스<br>UDDF 서비스<br>UT 위크 정책 및 액세스 서비스<br>에서비(IIS)<br>응용 프로그램 서비<br>UDIF 서비스<br>HDI일 서비스<br>HDI일 서비스<br>패실 서비스 | 설명:<br>DNS(Domain Name System) 서버<br>는 TCP/P 네트워크에 대한 이름을<br>확인합니다. DNS 서비는 Active<br>Directory 도메인 서비스와 동일한<br>서비네 설지된 경우 너 쉽게 관리<br>할 수 있습니다. Active Directory<br>도메인 서비스 역할을 선택한 경우<br>DNS 서버와 Active Directory 도메<br>인 서비스를 설치하며 함께 작동하<br>도록 구성할 수 있습니다. |
|                                              | < 이전(P) 다음(N                                                                                                    | )> 설치(l) 취소                                                                                                    |

④ DNS서버 소개를 다음으로 넘어가서 설치를 클릭하여 설치를 진행합니다.

| 역할 추가 마법사                                    |                                                                                                    | × |
|----------------------------------------------|----------------------------------------------------------------------------------------------------|---|
| 설치 선택 확인                                     |                                                                                                    |   |
| 시작하기 전<br>시비 역할<br>DNS 시비<br>환인<br>진행률<br>결과 | 다음 역할, 역할 서비스 또는 기능을 설치하려면 [설치]를 클릭하십시오.<br>① 아래에 정보 메시지 1개 표시<br>① 설치한 후 이 서비를 다시 시작해야 할 수도 있습니다.<br>④ DNS 서비<br>도메인 이를 서비 |   |

⑤ 설치가 완료되면 정상적으로 설치된 것을 확인하고 닫기를 누릅니다

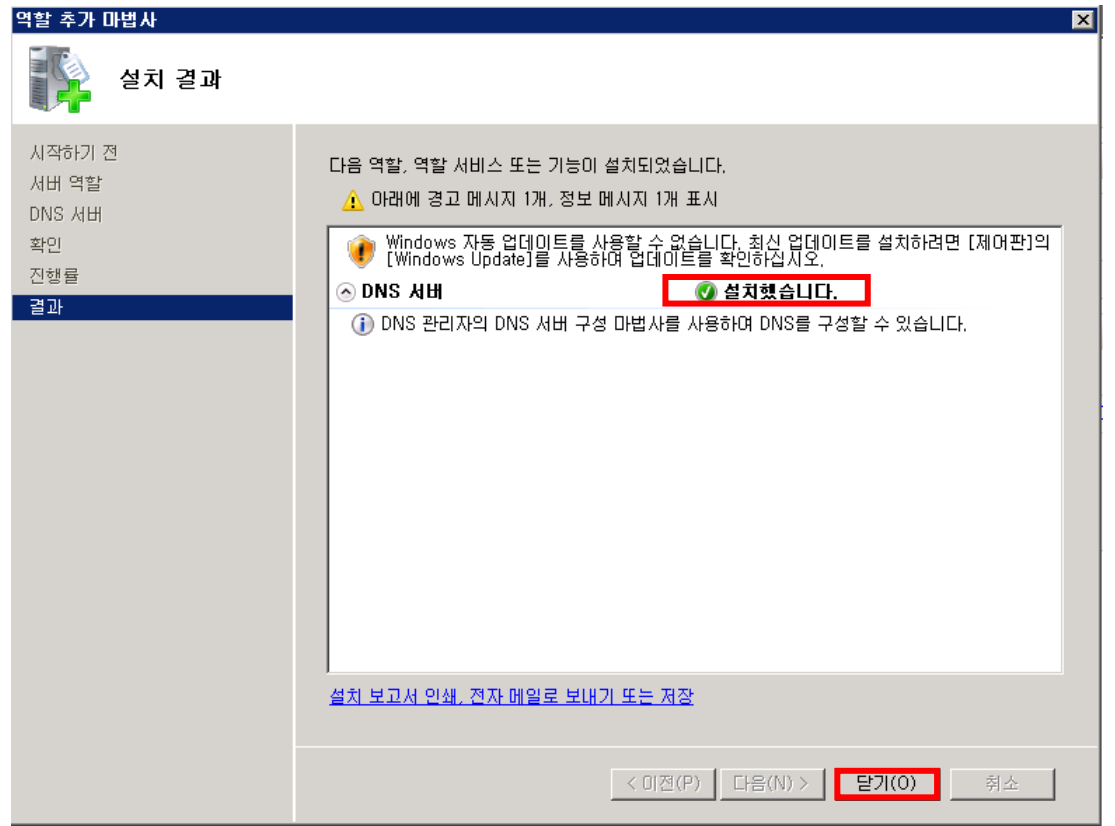

ⓒ 역할 추가 완료 후에 시작 -> 프로그램 -> 관리도구 -> DNS를 실행합니다.

![](_page_5_Picture_3.jpeg)

 ⑦ DNS를 실행하여 새 DNS 영역을 추가하려면 정방향 조회 영역에서 우클릭하여 새영역 을 클릭합니다.

![](_page_6_Picture_1.jpeg)

⑧ "다음"을 눌러 구성을 시작합니다.

| 세 영역 마법사 |                                                    | × |  |  |  |
|----------|----------------------------------------------------|---|--|--|--|
|          | 새 영역 마법사 시작                                        |   |  |  |  |
|          | 이 마법사는 DNS 서버의 새 영역을 만들도록 도와줍니다.                   |   |  |  |  |
|          | 영역은 DNS 이름을 IP 주소나 네트워크 서비스와 같은 관련 데<br>이터로 변환합니다. |   |  |  |  |
|          | 계속하려면 [다음]을 클릭하십시오.                                |   |  |  |  |
|          |                                                    |   |  |  |  |
|          |                                                    |   |  |  |  |
|          |                                                    |   |  |  |  |
|          | < 뒤로(B) <b>다음(N) &gt; 취소</b>                       | 1 |  |  |  |

⑨ "주 영역"을 선택하고 "다음"을 진행합니다..

![](_page_7_Picture_1.jpeg)

#### ⑩ 새 영역에 지정할 이름을 입력합니다.

| 세 영역 마법사                                                                                                    | ×   |
|----------------------------------------------------------------------------------------------------|-----|
| 영역 이름<br>새 영역의 이름이 무엇입니까?                                                                                                    |     |
| 영역 이름은 이 서버가 권한을 가지고 있는 DNS 네임스페이스 부분을 지정합니다. 이것;<br>직의 도메인 이름(예: "microsoft.com") 또는 도메인 이름의 일부(예:<br>"newzone,microsoft.com")일 수 있습니다. 영역 이름은 DNS 서버의 이름이 아닙니다. | 를 조 |
| 영역 이름(Z):<br>[test,com]                                                                                                    |     |
|                                                                                                    |     |
| <br>다음(N) > 축                                                                                                    |     |

⑪ 새 영역 파일 파일을 만듭니다.

| 세 영역 마법사                                                                              | × |
|---------------------------------------------------------------------------------------|---|
| <b>영역 파일</b><br>새 영역 파일을 만들거나 다른 DNS 서버에서 복사된 파일을 사용할 수 있습니다.                         |   |
| 새 영역 파일을 만드시겠습니까? 아니면 다른 DNS 서버에서 복사한 기존 파일을 사용하<br>시겠습니까?                            |   |
| ◎ 다음 이름으로 새 파일 만들기(C):                                                                |   |
| test, com, dns                                                                        |   |
| ○ 다음 기존 파일 사용(U):                                                                     |   |
| 이 기존 파일을 사용하려면 파일이 이 서버의 %SystemRoot%₩system32₩dns 폴더에<br>복사되어 있는지 확인하고 [다음]을 클릭하십시오. |   |
|                                                                                       |   |
|                                                                                       |   |
| < 뒤로(B) 다음(N) > 취소                                                                    | : |

## ② 동적업데이트 항목에서 동적 업데이트 허용 여부를 선택하여 "다음"을 눌러 진행합니다.. ▲ 영역 마법사

| 동적 업데이트<br>이 DNS 영역에서 보안되거나 보안되지 않은 동적 업데이트를 받아들이거나 동적 업데<br>이트를 받아들이지 않도록 지정할 수 있습니다.                                                                                                    |
|----------------------------------------------------------------------------------------------------|
| 동적 업데이트는 변경이 있을 때 DNS 클라이언트 컴퓨터에서 DNS 서버에 리소스 레코드를 등<br>록하고 동적으로 업데이트할 수 있도록 합니다.<br>허용할 동적 업데이트 종류를 선택하십시오.                                                                                                    |
| <ul> <li>보안 동적 업데이트만 허용(Active Directory에 대해 권장)(S)</li> <li>이 옵션은 Active Directory 통합 영역에만 사용될 수 있습니다.</li> <li>보안되지 않은 동적 업데이트 및 보안 동적 업데이트 모두 허용(A)</li> <li>모든 클라이언트에서 리소스 레코드를 동적 업데이트할 수 있도록 허용합니다.</li> <li>이 옵션은 신뢰할 수 없는 원본에서 업데이트를 받아들일 수 있으므로 보안상 매우<br/>취약합니다.</li> </ul> |
| 동적 업데이트 허용 안 함(D)<br>영역에서 리소스 레코드를 동적 업데이트할 수 있도록 허용하지 않습니다. 해당 레코드를<br>수동으로 업데이트해야 합니다.                                                                                                    |
| < 뒤로(B) 다음(N)> 취소                                                                                                    |

동적업데이트 허용 : 관리자가 아니더라도 아무나 DNS서버의 데이터 베이스를 업데이트 할수 있도록 열어둔다는 의미로 Active Directory가 구성되어 있는 경우가 아니라면 사용 사용 않는 것을 권장합니다.

| 13 | 설정을 | 모두 | 완료하여 | 레코드파일이 | 생성되었습니다. | "마침"을 | 누릅니다. |
|----|-----|----|------|--------|----------|-------|-------|
|----|-----|----|------|--------|----------|-------|-------|

| 세 영역 마법사 | ×                                                                                               |
|----------|-------------------------------------------------------------------------------------------------|
|          | 새 영역 마법사 완료                                                                                     |
|          | 새 영역 마법사를 완료했습니다. 다음 설정을 지정했습니다.                                                                |
|          | 미름: test.com 🗾                                                                                  |
|          | 유형: 표준 주 영역                                                                                     |
|          | 조회 유형: 정방향                                                                                      |
|          | ▼                                                                                               |
|          | 참고: 영역에 레코드를 지금 추가하거나 레코드가 동적으로<br>업데이트되었는지 확인하십시오, 그런 다음 nslookup을 사용<br>하며 이름 확인을 확인할 수 있습니다. |
|          | 이 마법사를 닫고 새 영역을 만들려면 [마침]을 클릭하십시오.                                                              |
|          |                                                                                                 |
|          | < 뒤로(B) 마침 취소                                                                                   |

### 2.2 호스트 추가하기.

① 여기서는 간단하게 "test.com"과 "www.test.com" 도메인을 추가하는 방법에 대해 설명 드 리겠습니다. 시작 -> 프로그램 -> 관리도구 -> DNS를 클릭합니다.

![](_page_10_Picture_2.jpeg)

② DNS -> 로컬컴퓨터 -> 정 방향 조회 영역 -> 영역이름을 선택하면 기본적으로 SOA레코 드와 NS레코드가 설정되어 있습니다

| 🌲 DNS 관리자                                                                                                    |                                    |                               |                                                       |  |
|----------------------------------------------------------------------------------------------------|------------------------------------|-------------------------------|-------------------------------------------------------|--|
| 파일(F) 동작(A) 보기(V) 도                                                                                                    | 움말(H)                              |                               |                                                       |  |
| 🗢 🔿 🖄 🖬 🗙 🖬 🙆 🗟                                                                                                    |                                    |                               |                                                       |  |
| <ul> <li>▲ DNS</li> <li>④ WIN-VA9R628PLSB</li> <li>● 전역 로그</li> <li>● 전병향 조회 영역</li> <li>● 연방향 조회 영역</li> <li>● 연방향 조회 영역</li> <li>● 연방향 조회 영역</li> <li>● 연방향 조회 영역</li> </ul> | <br>☐ (상위 폴더와 같음)<br>☐ (상위 폴더와 같음) | 종류<br>SOA(권한 시작)<br>NS(미름 서버) | EllOIEt<br>[1], win-ya9r828plsb.,<br>win-ya9r828plsb, |  |
|                                                                                                    |                                    |                               |                                                       |  |

③ 호스트를 추가할 영역을 선택 후 우클릭하여 "새 호스트"를 선택합니다.

| 🌲 DNS 관리자                                         |                                                                                     |                                    |                                                                  | _ 🗆 🗡 |
|---------------------------------------------------|-------------------------------------------------------------------------------------|------------------------------------|------------------------------------------------------------------|-------|
| 파일(F) 동작(A) 보기(V) 도움말(H)                          |                                                                                     |                                    |                                                                  |       |
| 🗢 🔿 🖄 🔜 🔀 🖬 🖬 🖬 🖬                                 |                                                                                     |                                    |                                                                  |       |
| ● DNS       ● ●●●●●●●●●●●●●●●●●●●●●●●●●●●●●●●●●●● | 종류       종류       종류       종대와 같음)       SOAI       출더와 같음)       NS(D       데미트(U) | (권한 시작) [<br>(권한 시작) [<br>기름 서버) v | <mark>flOIEH</mark><br>1], win-ya9r828pIsb,,<br>vin-ya9r828pIsb, |       |
| /<br>새 별칭 리소스 레코드를 만듭니다.                          |                                                                                     |                                    |                                                                  |       |

④ "test.com"의 정보를 추가하기 위해 이름 란은 공백으로 두고 FQDN란의 도메인 이름을 확인한 후 해당하는 IP 주소를 입력합니다.

| 시 호스트                         | × |
|-------------------------------|---|
| 이름(입력하지 않으면 부모 도메인 이름 사용)(N): |   |
|                               | ] |
| FQDN(정규화된 도메인 이름):            |   |
| test,com,                     | ] |
| IP 주소(P):                     |   |
| 192, 168, 0, 150              |   |
| 🔲 연결된 PTR(포인터) 레코드 만들기(C)     |   |
|                               |   |
|                               |   |
|                               |   |
|                               |   |
| 호스트 추가(H) 취소                  |   |

⑤ "www.test.com"의 정보를 추가하기 위해 이름 란은 www를 입력하고 FQDN란의 도메인 이름을 확인한 후 해당하는 IP 주소를 입력합니다

| 세 호스트 🛛                                                                    |
|----------------------------------------------------------------------------|
| 이름(입력하지 않으면 부모 도메인 이름 사용)( <u>N</u> ):                                     |
| WWW                                                                        |
| FQDN(정규화된 도메인 이름):                                                         |
| www,test,com,                                                              |
| IP 주소( <u>P</u> ):                                                         |
| 192, 168, 0, 150                                                           |
|                                                                            |
| ☐ 연결된 PTR(포인터) 레코드 만들기( <u>C</u> )                                         |
| ☐ 연결된 PTR(포인터) 레코드 만들기( <u>C</u> )                                         |
| ☐ 연결된 PTR(포인터) 레코드 만들기( <u>C</u> )                                         |
| ┏ 연결된 PTR(포인터) 레코드 만들기( <u>C</u> )                                         |
| ☐ 연결된 PTR(포인터) 레코드 만들기( <u>C</u> )                                         |
| □ 연결된 PTR(포인터) 레코드 만들기( <u>C</u> )           호스트 추가( <u>H</u> )         완료 |

⑥ 네임서버가 제대로 구성되었는지 확인하겠습니다.

| 테스트륵 | 진행학    | 위부 | PC에서 | 시작 -> | 식행 -> | cmd 륵 | 인력하여 | 창윽 | 띄웂니다 |
|------|--------|----|------|-------|-------|-------|------|----|------|
|      | L' O Z |    |      |       | 20 1  |       |      | 02 |      |

| 🥭 실행   | <b>••••</b>                      |
|--------|----------------------------------|
|        | 프로그램, 폴더, 운서 또는 인터넷 주소를 입력하십시오.  |
| 열기(0): | cmd ▼<br>중 이 작업은 관리자 권한으로 실행됩니다. |
|        | 확인 취소 찾아보기(B)                    |

⑦ 아래와 같이 "nslookup - <네임서버 주소>"를 입력합니다.

![](_page_13_Picture_1.jpeg)

⑧ 네임서버에 추가한 도메인 명을 입력하여 IP가 정상적으로 출력되는지 확인합니다.

![](_page_13_Picture_3.jpeg)

#### 2.2상위 기관에 네임서버 등록하기(네임호스트 추가).

- 내 도메인으로 직접 네임서버를 운영하는 경우, 도메인을 등록한 업체를 통하여 네임서 버 호스트 등록을 해야 네임서버로 사용할 수 있습니다
  - ※ 네임서버가 먼저 구축이 완료된 후 진행하셔야 원활한 진행을 할 수 있습니다.

![](_page_14_Figure_3.jpeg)

② 여기서는 tongkni.co.kr이란 도메인을 소유하고 있고 ns1.tongkni.co.kr 이라는 주소를 네 임서버를 사용하려는 경우를 예로 들어 안내해드리겠습니다.

네임 서버에서 tongkni.co.kr의 NS 레코드 값을 ns1.tongkni.co.kr으로 등록하기 위해 DNS 관리 창 -> 이름서버(NS)로 되어있는 항목을 우 클릭 -> 속성을 선택합니다.

| 🧯 dnsmgmt - [DNS₩내꺼₩정방향 조회 영역₩tongkni.co.kr]                                                                                                    | _ 🗆 × |
|----------------------------------------------------------------------------------------------------|-------|
| , 파일(E) 동작(A) 보기(V) 창(₩) 도움말(H)                                                                                                    | - 8 × |
|                                                                                                    |       |
| 아이용         아이용         아이용 </td <td></td> |       |
| 언제 선택인 양숙과 도움질을 표시합니다.                                                                                                    |       |

③ 네임서버에 임의의 값이 등록되어 있습니다. 항목을 선택 후 "편집"을 클릭합니다.

| tongkni.co.kr 속성                                                       |                           | ? × |
|------------------------------------------------------------------------|---------------------------|-----|
| 일반 SOA(권한 시작) 이름 서버 WINS                                               | 영역 전송                     |     |
| 이름 서버를 목록에 추가하려면 [추가]를 클릭                                              | 릭합니다.                     |     |
| 이름 서버(N):                                                              |                           |     |
| 서버 FODN(전금하되 도메인 이름)                                                   | ~ 주 의 -                   |     |
| win-ya9r828plsb,                                                       | 알 수 없음                    |     |
|                                                                        |                           |     |
| 추가(D) 편집(E) 제거(<br>별표(*)는 DNS 쿼리로 검색된 IP 주소를 의미<br>코드를 나타내지 않을 수 있습니다. | (R)<br> 하며 이 서버에 저장된 실제 러 |     |
| 확인 취소                                                                  | 적용(A) <b>도움말</b>          |     |

④ 네임서버 주소 및 네임서버 IP를 입력하고 "추가" -> "확인"을 차례로 클릭합니다

| 레코드 편집                                       |                            |                  | ? ×    |
|----------------------------------------------|----------------------------|------------------|--------|
| 이름 서버(NS)                                    |                            |                  |        |
| 서버 이름과 하나 이상의<br>둘 다 필요합니다.<br>서버 정규화된 도메인 이 | IP 주소를 입력하십<br>름(FQDN)(S): | ¦시오, 이름 서버를 획    | 방안하는 데 |
| ns1,tongkni,co,kr                            |                            | 찾아보기( <u>B</u> ) | 확인(⊻)  |
| 123 ,123 ,123 ,123                           | 추가( <u>D</u> )             | l                |        |
|                                              | 세거( <u>日</u> )             |                  |        |
|                                              | 위로(민)                      |                  |        |
|                                              | 아래로( <u>0</u> )            |                  |        |
|                                              |                            |                  |        |
|                                              |                            |                  |        |
|                                              |                            |                  |        |
|                                              |                            |                  |        |
|                                              |                            | 확인               | 취소     |

⑤ 추가 된 것을 확인하고 "확인"버튼을 클릭합니다

| tongkni.co.kr 속성                      |                  |            | ? ×            |  |  |  |
|---------------------------------------|------------------|------------|----------------|--|--|--|
| 일반 권한 시작(SOA) 이                       | 름 서버   WINS      | 영역 전송      |                |  |  |  |
| 이름 서버를 목록에 추가하려면 [추가]를 클릭합니다.         |                  |            |                |  |  |  |
| 이르 서비(N)·                             |                  |            |                |  |  |  |
| ····································· |                  |            |                |  |  |  |
| (ns1,tongkni,co,kr,                   | (1 0.011)        | [123,123   | 3, 123, 123]   |  |  |  |
|                                       |                  |            |                |  |  |  |
|                                       |                  |            |                |  |  |  |
|                                       |                  |            |                |  |  |  |
|                                       |                  |            |                |  |  |  |
|                                       |                  |            |                |  |  |  |
|                                       |                  |            |                |  |  |  |
| 추 <b>가(<u>D</u>)</b> 편집(E)            | ) 제거( <u>B</u> ) | )          |                |  |  |  |
| 별표(*)는 DNS 쿼리로 검색                     | 된 IP 주소를 의미히     | 변 이 서 버에 저 | 장된 실제 기        |  |  |  |
| 속걸 다다네지 않을 수 있습니                      | -I <b>-</b> [,   |            |                |  |  |  |
|                                       |                  |            |                |  |  |  |
|                                       | 확인               | 취소         | 적용( <u>A</u> ) |  |  |  |
|                                       |                  |            |                |  |  |  |

⑥ 외부에서의 테스트를 위해 레코드를 하나 생성합니다.

| 🚊 dnsmgmt – [DNS\U                                                                                                    | 꺼₩정방향 조회 영역₩tongkni.co.                                                                                                    | kr]                                  |                                                     |  |  |
|----------------------------------------------------------------------------------------------------|----------------------------------------------------------------------------------------------------|--------------------------------------|-----------------------------------------------------|--|--|
| <u>루</u> ,파일(E) 동작(A) 보기(⊻) 창(逊) 도움말(出)                                                                                                    |                                                                                                    |                                      |                                                     |  |  |
| ← →   🗈 💽   🗙 😭                                                                                                    | 8 B 😫 🖬 🗐 🗊                                                                                                    |                                      |                                                     |  |  |
| ◆ → L 图 X 값<br>DNS<br>UNM<br>UM<br>UNM<br>Dog test.com<br>CongRnico.kr<br>Dog test.com<br>Dog test.com<br>Dog tes | [2] 팀書         [3] [3] [4] [5] [4] [5]           [1] tongkni, co. kr         2 레코드           [1] [2] (상위 플러와 같음)         [1] (상위 플러와 같음)           [1] [2] (상위 플러와 같음)         [1] (상위 플러와 같음)           [1] [2] (상위 플러와 같음)         [1] (상위 플러와 같음)           [1] [2] (상위 플러와 같음)         [1] (사용 비용 [1] (1)           [1] [2] (1] (1] (1] (1] (1] (1] (1] (1] (1] (1 | <u>종류</u><br>권한 시작(SOA)<br>미를 서버(NS) | _ 데이터<br>[1], 내게, hostmaster,<br>ns1,tongkni,co,kr, |  |  |
| 새 호스트 리소스 레코드를 민                                                                                                    | ·                                                                                                    |                                      |                                                     |  |  |

⑦ 테스트할 주소와 IP를 추가합니다.

| 세 호스트                           |                           | ? × |
|---------------------------------|---------------------------|-----|
| 이름(입력하지 않으면 부도<br>test          | 코 도메인 이름 사용)( <u>N</u> ): |     |
| 정규화된 도메인 이름(FQI                 | DN):                      |     |
| test,tongkni,co,kr,             |                           |     |
| IP 주소(P):<br>111 .111 .111 .111 |                           |     |
| 🔲 연결된 포인터(PTR) 레                | 네코드 만들기( <u>C</u> )       |     |
|                                 |                           |     |
|                                 |                           |     |
|                                 | 호스트 추가( <u>H</u> )        | 완료  |

⑧ tongkni.co.kr 도메인을 등록한 업체에 ns1.tongkni.co.kr 주소를 네임서버로 사용할 수 있 도록 요청합니다. (아래 그림은 <u>http://www.nunauri.co.kr</u> 에서의 네임 호스트 등록방법이 며 각 업체별로 메뉴 이름이 상이할 수 있습니다.)

![](_page_17_Picture_3.jpeg)

⑨ 네임서버로 사용하려는 주소(ns1.tongkni.co.kr)와 네임 서버 IP주소를 입력합니다..
 ※ 적용되는데 빠르면 반 나절, 최대 1~2일의 시간이 소요될 수 있습니다.

| 신규 네임호스트명 |     |                | 신규 네임호스트 아이피명 |               |                    |   |
|-----------|-----|----------------|---------------|---------------|--------------------|---|
|           | ns1 | ,tongkni,co,kr |               |               | 123, 123, 123, 123 |   |
|           |     |                | 🔗 비견          | 🧷 등로하기 👘 👝 최종 |                    | - |

호스트IP 수정시 입력란안에 네임호스트명과 새로운 아이피를 입력하시고 변경버튼을 클릭해 주세요

네임 호스트 등록이 완료되면 이제 ns1.tongkni.co.kr 주소는 서버는 네임서버 주소로 이용이 가능합니다.

※ 1대의 네임서버로 운영 중 장애가 생길 경우 큰 문제가 발생할 수 있으므로, 같은 방 식으로 네임서버를 최소 2대 이상 구성하여 안정적으로 사용하는 것을 권장합니다.

 ⑩ 마지막으로 도메인 등록업체에서 네임서버를 변경하는 메뉴를 찾아, 네임서버를 이용할

 도메인의 네임서버 주소를 변경해주면 완료됩니다.

※ 적용되는데 빠르면 반 나절, 최대 1~2일의 시간이 소요될 수 있습니다.

| 변경할 네임서버 |                   |             |                    |
|----------|-------------------|-------------|--------------------|
| 1차 네임서버명 | ns1,tongkni,co,kr | 1차 네임서버 아이피 | 123, 123, 123, 123 |
| 2차 네임서버명 |                   | 2차 네임서버 아이피 |                    |
| 3차 네임서버명 |                   | 3차 네임서버 아이피 |                    |
| 4차 네임서버명 |                   | 4차 네임서버 아이피 |                    |
| 5차 네임서버명 |                   | 5차 네임서버 아이피 |                    |

\* 주의 사항 \*

1. 사용하실 네임서버는 호스트 등록이 되어 있고 실제로 존재해야만 합니다.

(그렇지 않은 네임서버를 입력하시면 에러가 나거나 도메인을 사용하실 수 없습니다.)

2, 1차 2차 네임서버 명과 아이피를 모두 입력해 주시기 바랍니다.

3. 네임서버 변경이 완료 된 후에 최대 2-3일의 갱신 시간이 필요합니다.

⑪ 네임서버가 아닌 외부 PC에서 아래와 같이 "nslookup "을 입력합니다

| 📧 관리자: C:\Windows\#system32\#cmd.exe                                                                   | - • × |
|----------------------------------------------------------------------------------------------------|-------|
| Microsoft Windows [Version 6.1.7600]<br>Copyright (c) 2009 Microsoft Corporation. All rights reserved. | Â     |
| C:₩Users₩myunggu>nslookup                                                                              |       |
|                                                                                                    | Ŧ     |

"test.tongkni.co.kr" 혹은 자체 구축한 네임서버를 이용하는 도메인을 입력하여 원하는 IP
 주소가 조회되는지 확인합니다.

| 💽 관리자:         | C:\Windows\System32\Cond.exe          | e - nslookup - ns1.tongkni.co.kr |   |
|----------------|---------------------------------------|----------------------------------|---|
| > test.t       | ongkni.co.kr                          |                                  |   |
| Address:       | UNKNOWN<br>192.168.0.43               |                                  |   |
| 이름:<br>Address | test.tongkni.co.kr<br>111.111.111.111 |                                  |   |
| >              |                                       |                                  |   |
|                |                                       |                                  | • |

③ 그 외의 도메인을 추가할 경우에는, 네임호스트 등록 과정 없이 네임서버에 정보를 추가 하고 도메인의 네임서버만 변경하면 됩니다.

### 3. 활용 - 레코드 값의 정의와 설정.

- ① SOA 레코드
  - → SOA(Start Of Authority : 권한 시작)는 영역의 시작을 알리는 첫 번째 레코드입니다. 영 역의 새로 고침 간격, 보조 영역으로 전송하는 기간 및 만료기간, 영역 내 각 리소스 레 코드의 유효기간 등을 설정할 수 있습니다.

| test.com 속성                            | ? ×              |
|----------------------------------------|------------------|
| 일반 권한 시작(SOA) 이름 서버   WINS   영역 전송     |                  |
| 일련 번호( <u>S</u> ):                     |                  |
|                                        | <u> 승가(N</u> )   |
| 수 서버(P):<br>[내꺼.                       | 찾아보기( <u>B</u> ) |
| 책임자( <u>B</u> ):                       |                  |
| hostmaster,                            | 찾마보기( <u>0</u> ) |
| 새로 고침 간격(E): [15] 분                    | •                |
| 다시 시도 간격(꼬): 10 분                      | <u> </u>         |
| 다음 날짜 미후메 만료(조):  1  일                 | -                |
| 최소(기본) TTL( <u>M</u> ): 1 시간           | •                |
|                                        |                  |
| 이레코드의 TTL( <u>T</u> ): 0 :1 :0 :0 (DDD | DD:HH,MM,SS)     |
|                                        |                  |
| 확인 취소                                  | 적용( <u>A</u> )   |

- ② NS 레코드.
  - → NS(Name Server)레코드는 현재 조회 영역이 어느 서버에 있는지 알려줍니다. 기본 값으 로 사용해도 DNS 작동에는 문제가 없습니다.
- ③ A 레코드.
- → A 레코드는 해당 주소로 조회 요청이 되었을 때 IP주소로 정보를 제공합니다.

| 시 호스트 ? 🗙                          |
|------------------------------------|
| 이름(입력하지 않으면 부모 도메인 이름 사용)(N):      |
| 정규하된 도메인 미르(FODN):                 |
| www.test.com.                      |
| IP 주소(E):<br>[123 .123 .123 .123]  |
| □ 연결된 포인터(PTR) 레코드 만들기( <u>C</u> ) |
|                                    |
|                                    |
| 호스트 추가(법) 취소                       |

#### ④ Cname 레코드.

→ Cname(별칭) 레코드는 해당 주소로 조회 요청이 되었을 때 IP 주소가 아닌 다른 도메인 주소로 연결시켜주는 역할을 합니다. 예를 들어 아래와 같이 cname 레코드를 추가할 경 우, <u>www.test.com</u>을 조회하면 <u>www.tongkni.co.kr</u>의 주소를 반환하며, 클라이언트에서는 다시 <u>www.tongkni.co.kr</u>의 IP주소를 찾기 위해 다시 DNS 질의를 시작합니다.

| 🧘 dnsmgmt - [DNS₩내꺼₩정빙         | r향 조회 영역₩test.com]                     |                               |                                        | _ 🗆 🗙              |
|--------------------------------|----------------------------------------|-------------------------------|----------------------------------------|--------------------|
| , 파일(E) 동작( <u>A</u> ) 보기(⊻) 청 | \$(₩) 도움말( <u>H</u> )                  |                               |                                        | _ <del>-</del> • × |
|                                |                                        |                               |                                        |                    |
|                                | test.com 4 레코드                         |                               |                                        |                    |
| 다                              | 이름<br>== (상위 폴더와 같음)<br>== (상위 폴더와 같음) | 종류<br>권한 시작(SOA)<br>미름 서버(NS) | GIOIEH<br>[3], 내꺼., hostmaster,<br>내꺼. |                    |
| □                              | (사이 폭디이 가운)<br>팀 www                   | 효소트(A)<br>별칭(CNAME)           | 192,168,0,43<br>www.tongkni.co.kr      |                    |
| 표~圖 이벤트 유머                     |                                        |                               |                                        |                    |
|                                |                                        |                               |                                        |                    |
|                                |                                        |                               |                                        |                    |
|                                |                                        |                               |                                        |                    |
|                                |                                        |                               |                                        |                    |
|                                |                                        |                               |                                        |                    |
|                                |                                        |                               |                                        |                    |
| •                              |                                        |                               |                                        |                    |
|                                |                                        |                               |                                        |                    |

※ Cname 레코드를 잘 사용하면 서버IP가 변경되더라도 마지막으로 참조하는 A레코드 값만 변경하면 되기 때문에 편리합니다.

|                             | test com 12 레코드                                                                                                    |                                                                                                    |                                                                                                    |  |
|-----------------------------|----------------------------------------------------------------------------------------------------|----------------------------------------------------------------------------------------------------|----------------------------------------------------------------------------------------------------|--|
| [ 남 내 개<br>정 발 한 조 회 영역<br> | [신유] 플러아 같음)<br>(신위 플러아 같음)<br>(신위 플러아 같음)<br>미 (신위 플러아 같음)<br>미 (신위 플러아 같음)<br>미 (신위 플러아 같음)<br>프 wobile<br>프 best<br>프 best<br>프 bes | 중류           권한 시작(SOA)           미를 서비(NS)           호소트(A)           호소트(A)           호소트(A)           호소트(A)           호소트(A)           호소트(A)           호소트(A)           호소트(A)           호소트(A)           호소트(A)           호소트(A)           호소트(A)           호소트(A)           호소트(A)           호소트(A) | EILOIEH<br>[3]. LH 7H,, hostmaster,<br>H 7H<br>192, 168, 0, 43<br>192, 168, 0, 43<br>192, 168, 0, 168<br>192, 168, 0, 168<br>192, 168, 0, 168<br>192, 168, 0, 168<br>192, 168, 0, 168<br>192, 168, 0, 168<br>192, 168<br>192, 168<br>192, 168<br>192, 168<br>192, 168<br>192, 168<br>192, 168<br>192, 168<br>192, 168<br>192, 168<br>192, 168<br>19 |  |

Ex1) test.com의 IP가 변경될 경우 모든 A 레코드 값을 일일이 변경해야 함.

|                     | খর্ন্থ প্রথ∰test.com]                   |                        |                          |        |
|---------------------|-----------------------------------------|------------------------|--------------------------|--------|
|                     | 착(W) 도움말(H)                             |                        |                          |        |
|                     |                                         |                        |                          | ت تعنه |
|                     |                                         |                        |                          |        |
| A UNS               | test.com 12 레코드                         |                        |                          |        |
| 🗌 📋 데까              |                                         | 종류 기초나 비장(2004)        |                          |        |
| 🛐 test, com         | 웹(상위 볼너와 같음)<br>  예 (사이 폭디이 가요)         | 전한 시작(SUA)             | נטן, נא אן,, nostmaster, |        |
| 🔄 🔄 tongkni, co, kr | <u>=</u> (8키 르니파 ᇀ급)<br>  = (상위 폴너와 같음) | 이를 시미(N3)<br>호스트(A)    | 192, 168, 0, 43          |        |
| - 국왕양 조회 공국         | 1 www                                   | 별칭(CNAME)              | test, com                |        |
| 표 🗿 이벤트 뷰어          | 🗑 db                                    | 별칭(CNAME)              | test, com                |        |
| _                   | 🗒 mobile                                | 별칭(CNAME)              | test, com                |        |
|                     | l≣ test                                 | 별칭(CNAME)<br>병치(CNAME) | test, com                |        |
|                     | l≣itest2                                | 별칭(CNAME)<br>별칭(CNAME) | test, com                |        |
|                     | III test3                               | 별칭(CNAME)              | test.com                 |        |
|                     | 🗑 test4                                 | 별칭(CNAME)              | test, com                |        |
|                     | 🗑 test5                                 | 별칭(CNAME)              | test, com                |        |
|                     |                                         |                        |                          |        |
|                     |                                         |                        |                          |        |
|                     |                                         |                        |                          |        |
|                     |                                         |                        |                          |        |
|                     |                                         |                        |                          |        |
|                     |                                         |                        |                          |        |
|                     |                                         |                        |                          |        |
|                     |                                         |                        |                          |        |
|                     |                                         |                        |                          |        |
|                     | 9                                       |                        |                          |        |

Ex2) test.com의 IP가 변경되어도 test.com의 A 레코드 값 하나만 변경하면 됨.

⑤ MX 레코드.

→ MX(Mail Exchanger) 레코드는 메일 송수신을 담당하는 메일 서버의 주소를 제공합니다.
 Ex) test.com 도메인을 사용하는 계정(ex : webmaster@test.com, admin@test.com)으로
 E-mail을 주고 받을 때 구글 메일서버(aspmx.l.google.com)를 통해 발송 및 수신을 하도
 록 설정.

| 시 리소스 레코드 ?                                                                                               |
|----------------------------------------------------------------------------------------------------|
| 메일 교환기(MX)                                                                                                |
| 호스트 또는 자식 도메인(표):                                                                                         |
|                                                                                                    |
| 가보값으로 DNS는 메일 교환 레코드를 만들 때 부모 도메인 이름을 사용합니<br>다. 호스트 또는 자식 이름을 지정할 수 있으나 대부분의 배포에서는 위에 있<br>는 필드를 비워 돕니다. |
| 정규화된 도메인 이름(FQDN)( <u>U</u> ):                                                                            |
| test,com,                                                                                                 |
| 메월 서미의 성규와된 도메인 이름 FQDN)( <u>F</u> ):                                                                     |
| aspmx,l,google,com, 찾아보기(B)                                                                               |
| 메일 서비 우선 준위(5):                                                                                           |
| 10                                                                                                    |
|                                                                                                    |
|                                                                                                    |
|                                                                                                    |
|                                                                                                    |
| 확인 취소                                                                                                    |

※ MX 레코드 값이 여러 개 일 경우 우선 순위가 낮은 MX 레코드 값 부터 참조합니다.

⑥ TXT 레코드.

→ 개인 도메인네임이나 기업 도메인네임으로 이메일을 사용할 경우, 스팸으로 악용되는 도 메인이 아님을 알리기 위해서 해당 도메인을 White Domain으로 등록을 해야 합니다. 이 때 네임서버에서 TXT 레코드를 이용한 SPF 레코드를 생성해야 합니다.

#### 🧿 메일서버등록제(SPF: Sender Policy Framework)

메일서버 정보를 사전에 DNS에 공개 등록함으로써 수신자로 하여금 이메일에 표시된 발송자 정보가 실제 메일 서버의 정보와 일치하는지를 확인할 수 있도록 하는 인증기술

\* 대다수 스팸발송자가 자신의 신원을 감추기 위하여 발송자 주소나 전송경로를 허위로 표기하거나 변경하는 경 우가 많다는데 착안

#### ▶ SPF를 이용한 이메일 인증절차:

• 발신자 : 자신의 메일서버 정보와 정책을 나타내는 SPF 레코드를 해당 DNS에 등록

• 수신자 : 이메일 수신시 발송자의 DNS에 등록된 SPF 레코드를 확인하여 해당 이메일에 표시된 발송IP와 대조하고 그 결과값에 따라 수신여부를 결정 (메일서버나 스팸차단솔루션에 SPF 확인기능이 설치되어 있어야 함)

#### ▶ SPF 개발 및 도입현황:

• 1998년 Paul Vixie의 'Repudiating Mail From'에서 처음으로 아이디어가 제안된 이후 Pobox.com의 Meng Weng Wong에 의해 SPF가 개발됨

• 2004년 2월 IETF(Internet Engineering Task Force)에 공식 RFC(Request For Comments)로 제안되었으며, 2004년 12월 SPF의 모든 기술적 내용들이 최종 완성됨

 SPF는 타 인증기술에 비해 적용이 용이하고 호환성이 좋으며 오픈소스를 기반으로 하므로 전 세계적으로 폭넓은 지지기반을 확보하고 있음

• 한국을 비롯한 미국, 캐나다, 일본 등 여러 국가들이 정부차원에서 사업자들을 대상으로 SPF 레코드 출판 및 확인기능 도입을 통한 스팸차단 활용을 적극 권고하고 있음

※ 화이트 도메인은 한국인터넷진흥원(http://www.kisarbl.or.kr)에서 관리하고 있습니다.

※ 화이트 도메인 등록을 위한 SPF 레코드 생성 방법은 아래 URL 주소를 참고하시기 바 랍니다.

https://www.kisarbl.or.kr/spf/spfWizard\_step1.jsp#

# 감사합니다.